# Afin de saisir la demande d'AFFECTATION pour l'élève de 3<sup>ème</sup>, veuillez vous connecter sur votre espace ENT / ATEN : <u>https://famille.ac-montpellier.fr/</u>

Sélectionner l'onglet « Affectation après la 3<sup>ème</sup> »

(1)

2

| _                           |                                                                                 |                                                                     |                                                                                                    |  |  |  |  |  |
|-----------------------------|---------------------------------------------------------------------------------|---------------------------------------------------------------------|----------------------------------------------------------------------------------------------------|--|--|--|--|--|
|                             | MON COMPTE                                                                      |                                                                     | ACCUEIL                                                                                                    |  |  |  |  |  |
|                             |                                                                                 | *                                                                   | MESSAGE DE L'ÉTABLISSEMENT                                                                                                    |  |  |  |  |  |
|                             | ACCUEIL                                                                         |                                                                     | AUX PARENTS DE 3ème                                                                                                    |  |  |  |  |  |
|                             | ORIENTATION                                                                     |                                                                     | Vous venez de recevoir un courrier de notification de compte ATEN dans<br>votre boite mail. Si ce n'est déjà fait, il est important d'activer ce compte<br>maintenant. Dans une semaine, c'est par ce moven que vous prendrez |  |  |  |  |  |
|                             | AFFECTATION A                                                                   | -RÈS LA 3 <sup>e</sup>                                              | connaissance de l'avis provisoire du conseil de classe sur l'intention<br>d'orientation que vous avez formulée pour votre enfant au 2ème trimestre<br>[Suite_]                                                                |  |  |  |  |  |
|                             | FICHE DE RENSEIGNEMENTS<br>BOURSE DE COLLÈGE<br>BOURSE DE LYCÉE<br>LIENS UTILES |                                                                     |                                                                                                    |  |  |  |  |  |
|                             |                                                                                 |                                                                     |                                                                                                    |  |  |  |  |  |
|                             |                                                                                 |                                                                     |                                                                                                    |  |  |  |  |  |
|                             |                                                                                 |                                                                     |                                                                                                    |  |  |  |  |  |
|                             | ESPACE NUMÉRI<br>TRAVAIL                                                        | QUE DE                                                              |                                                                                                    |  |  |  |  |  |
| Cliqu                       | ier sur « Carte (                                                               | des Académies                                                       | »                                                                                                    |  |  |  |  |  |
| 2                           | L.                                                                              | Υ.                                                                  | $\backslash$                                                                                                    |  |  |  |  |  |
| MINIS<br>DE L'I             | STÈRE<br>ÉDUCATION<br>ONALE                                                     |                                                                     |                                                                                                    |  |  |  |  |  |
| ET DE<br>Liberté<br>Faalité | E LA JEUNESSE                                                                   |                                                                     |                                                                                                    |  |  |  |  |  |
| Fraternité                  |                                                                                 |                                                                     |                                                                                                    |  |  |  |  |  |
| Accueil                     | S'identifier                                                                    |                                                                     |                                                                                                    |  |  |  |  |  |
|                             | DEMAND                                                                          | ER UNE FORM                                                         | NATION ET UN ÉTABLISSEMENT APRÈS LA 3 <sup>e</sup>                                                                                                    |  |  |  |  |  |
|                             | AFFECTATION                                                                     | APRÈS LA 3 <sup>e</sup>                                             |                                                                                                    |  |  |  |  |  |
|                             | Accédez aux offre<br>les lycées, les CFA                                        | es de formations proposées o<br>A, les lycées agricoles et mari     | Jans Affelnet par<br>times en France.                                                                                                    |  |  |  |  |  |
|                             | Que recherchez-vous ?                                                           |                                                                     |                                                                                                    |  |  |  |  |  |
|                             | CAP cuisine Nante                                                               | S                                                                   |                                                                                                    |  |  |  |  |  |
|                             | Exemple. One culaine h                                                          |                                                                     | OU<br>Consultez le catalogue des formations de chaque académie.                                                                                                    |  |  |  |  |  |
|                             | <u>Consultez le guide « a</u>                                                   | après la 3 <sup>g</sup> » pour découvrir                            | Carte des académies                                                                                                    |  |  |  |  |  |
|                             | les différentes possil<br>et repérer le nom o<br>inté                           | ulités de poursuite d'étude<br>Jes formations qui vous<br>éressent. |                                                                                                    |  |  |  |  |  |
|                             | CALEN                                                                           | DRIER 2020 - (DATES I                                               | EN FRANCE MÉTROPOLITAINE)                                                                                                    |  |  |  |  |  |

## Choisir une Académie. Exemple « Académie de Montpellier » et cliquer

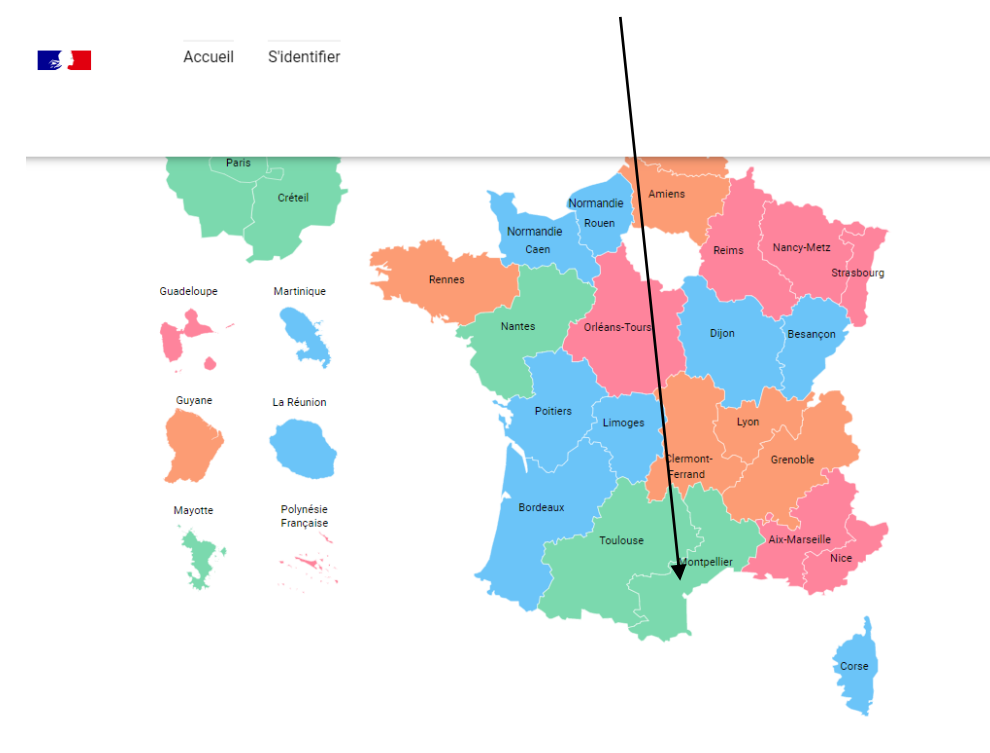

# 

#### Sélectionner le « Département ». Exemple : « 11 Aude »

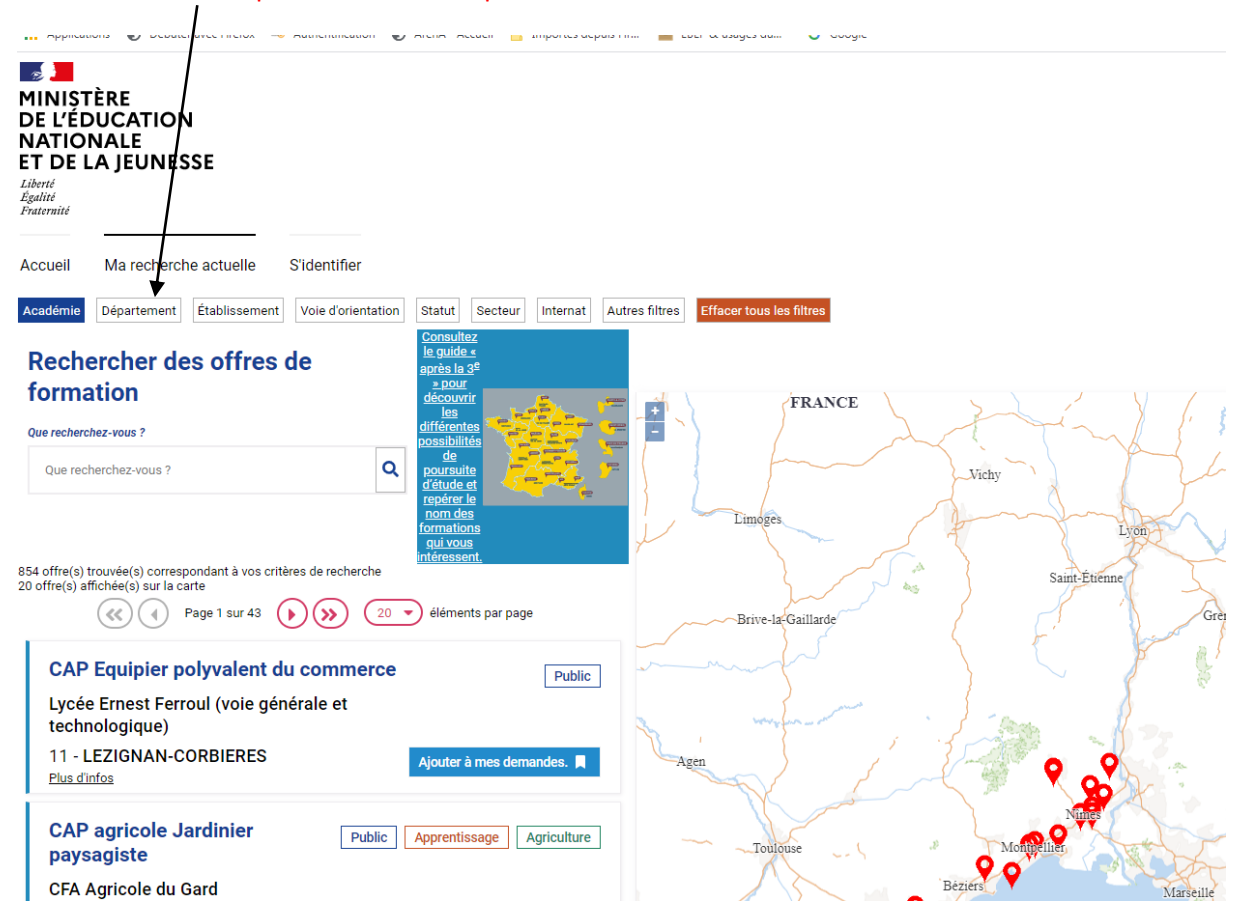

| Valider                                                                                           |                                                  |
|---------------------------------------------------------------------------------------------------|--------------------------------------------------|
| MINISTÈRE<br>DE L'ÉDUCATION<br>NATIONALE<br>ET DE LA JEUNESSE<br>Liberté<br>Égalité<br>Fraternité |                                                  |
| Accueil Ma recherche actuelle S'identifier                                                        |                                                  |
| Académie Département Établissement Voie d'orientation Statut Secteur                              | Internat Autres filtres Effacer tous les filtres |
| Département<br>Rechercher un département :<br>Département                                         |                                                  |
| Valider                                                                                           |                                                  |
|                                                                                                   |                                                  |
|                                                                                                   |                                                  |

Toutes les offres de formation paraissent à l'écran. Vous devez donc choisir les formations souhaitées par ordre de préférence. Puis vous cliquerez sur « Ajouter à mes demandes »

Exemple pour les élèves souhaitant une 2de GT au Lycée Louise Michel :

| Accueil Ma recherche actuelle S'identifier                                             |                                      |
|----------------------------------------------------------------------------------------|--------------------------------------|
| Académie Département Établissement Voie d'orientation Statut Secteur Internat Au       | tres filtres Effacer tous es filtres |
| bac pro Conducteur transport routier<br>marchandises Public Modalités<br>particulières | Dela Statemente de Danama - Delas    |
| Lycée Ernest Ferroul (voie générale et technologique)                                  | Viilei aikue-de-kouleigue Koulez     |
| 11 - LEZIGNAN-CORBIERES Ajouter à mes demandes.                                        | Millau                               |
| Classe de seconde générale et<br>technologique                                         | Albi                                 |
| Lycée Jacques Ruffié (voie générale et technologique)                                  | 1 Standard                           |
| 11 - LIMOUX Ajouter à mes demandes.                                                    | Toulouse Castres                     |
| Classe de seconde générale et<br>technologique                                         | Bezi                                 |
| Lycée Docteur Lacroix                                                                  |                                      |
| 11 - NARBONNE<br>Plus d'infos                                                          | Lingux                               |
| Classe de seconde générale et<br>technologique                                         | Saint-Girons Foix                    |
| Lycée Louise Michel (voie générale et technologique)                                   | Perpignan                            |
| 11 - NARBONNE<br>Plus d'infos                                                          | Saint-Cyprien                        |

## Cliquer sur « Voir / Enregistrer mes demandes »

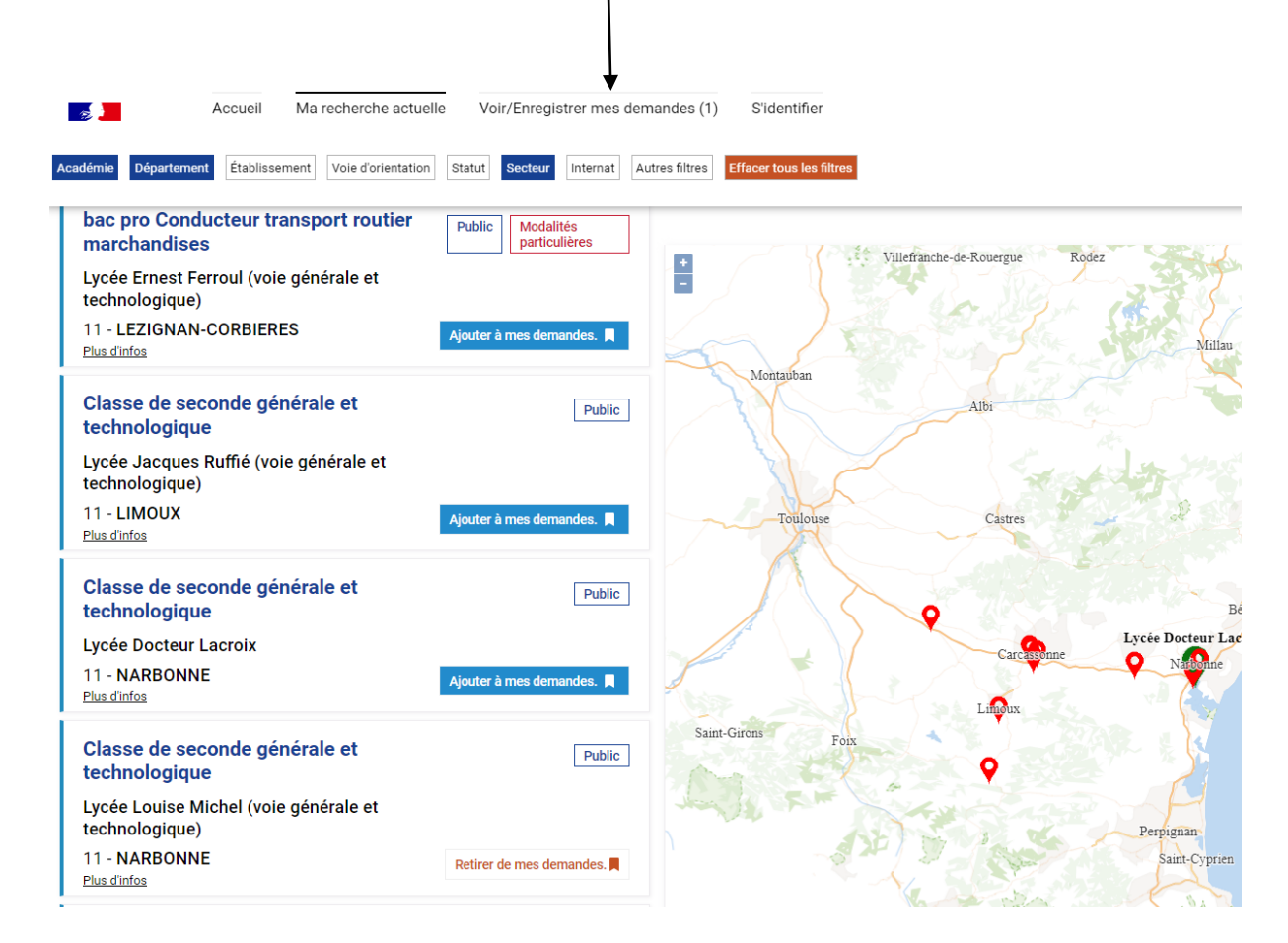

#### Puis, cliquer sur « Enregistrer mes demandes »

iberté galité raternite

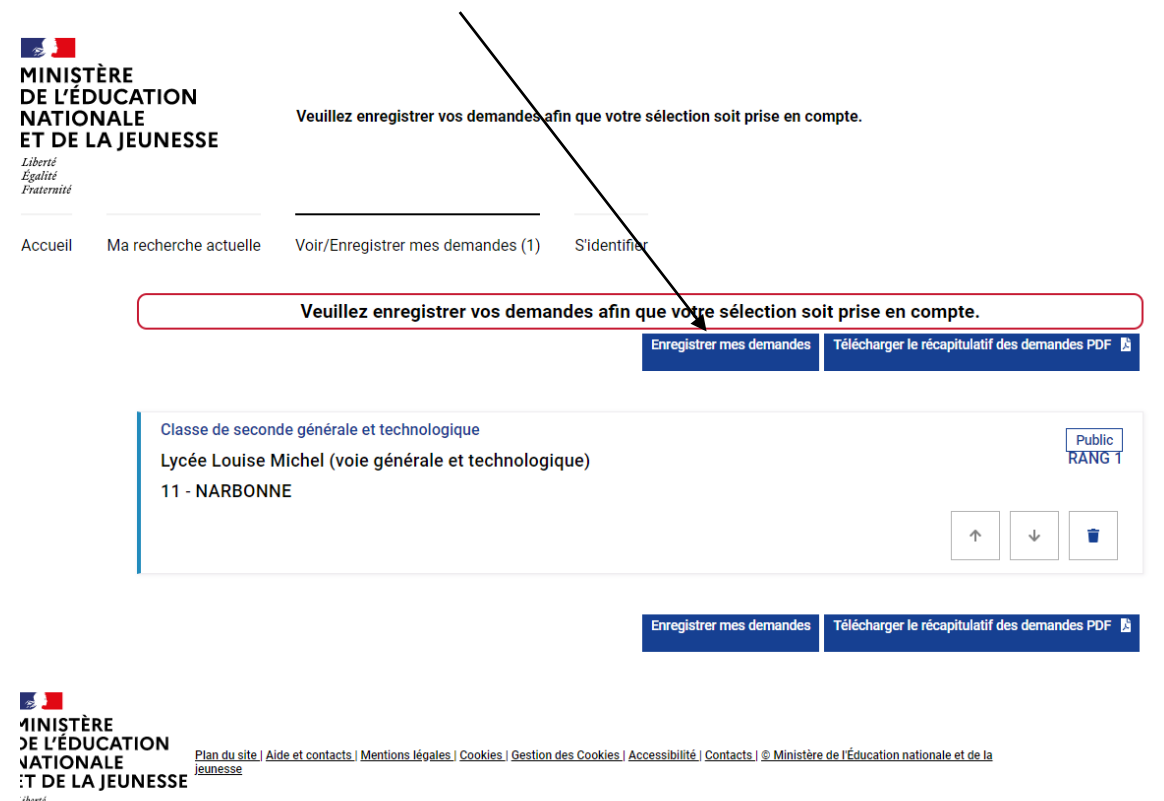

Une fois que vous êtes sur l'écran ci-dessous, vous sélectionnerez « Je me connecte avec mon compte académique »

| hoix du fournisseur d'id                                                          | entité                                        |
|-----------------------------------------------------------------------------------|-----------------------------------------------|
| Je me connecte avec mon compte ATEN                                               |                                               |
|                                                                                   | Continuer                                     |
| Sans action de votre part, vous serez automatiquement redirig<br>dans 6 secondes. | ée vers le fournisseur d'identité sélectionné |

Puis vous choisissez l'Académie de Montpellier d'où dépend le collège Montesquieu.

Voici l'écran final, vous pouvez télécharger le récapitulatif

| MINIST<br>DE L'ÉE<br>NATIO<br>ET DE I<br>Liberté<br>Égalité<br>Fraternité | TÈRE<br>DUCATION<br>NALE<br>.A JEUNESSE                                                                                                    |                                   |              |      | \       |                  |             |  |  |
|---------------------------------------------------------------------------|----------------------------------------------------------------------------------------------------|-----------------------------------|--------------|------|---------|------------------|-------------|--|--|
| Accueil                                                                   | Ma recherche actuelle                                                                                                    | Voir/Enregistrer mes demandes (1) | Responsable: | Benn | Élève : | Alferd Benn      | Déconnecter |  |  |
|                                                                           | Les demandes de Alfred Benn                                                                                                    |                                   |              |      |         |                  |             |  |  |
|                                                                           | Vos demandes sont enregistrées.<br>Vous pouvez les modifier jusqu'au 8 juin 2020.<br>A partir de cette date, elles deviendront définitives. |                                   |              |      |         |                  |             |  |  |
|                                                                           | Télécharger le récapitulatif des demandes PDF 📓 De donne<br>mon avis<br>Verager po                                                          |                                   |              |      |         |                  |             |  |  |
|                                                                           | Classe de second<br>Lycée Louise N                                                                                                    |                                   |              |      |         | Public<br>RANG 1 |             |  |  |
|                                                                           | 11 - NARBONN                                                                                                    | E                                 |              |      |         | 1                | 4           |  |  |

Si vous rencontrez un problème, veuillez contacter le secrétariat de direction au : 04.68.33.51.72